# How to Register for a Waitlisted Course Using Self-Service Banner 9

A tutorial on how to register for a course that was on a waitlist.

Breeden-Ware, LaShauna FAYETTEVILLE STATE UNIVERSITY 1200 Murchison Rd., Fayetteville, N.C. 28301 Now that you have successfully waitlisted for the course.

| tudent        | Registra                         | ition 🦂        | Sele        | ct a Te     | rm •              | Regist        | er for Cla         | sses     |                 |           |              |          |                |                                             |               |           | Save Succ     | essful     |               |        |          |         |
|---------------|----------------------------------|----------------|-------------|-------------|-------------------|---------------|--------------------|----------|-----------------|-----------|--------------|----------|----------------|---------------------------------------------|---------------|-----------|---------------|------------|---------------|--------|----------|---------|
| egister       | for Classe                       | es             |             |             |                   |               |                    |          |                 |           |              |          |                |                                             |               |           |               |            |               |        |          |         |
| ind Classes   | Enter CRNs                       | Plar           | ns Sci      | hedule and  | I Options         |               |                    |          |                 |           |              |          |                |                                             |               |           |               |            |               |        |          |         |
| Search Res    | ults — 25 Class<br>Semester 2022 | es<br>Subiect: | Accounting  | 1           |                   |               |                    |          |                 |           |              |          |                |                                             |               |           |               |            |               |        | earch Ag | in      |
| 0             | Subject Descrip                  | Coursê N       | Section     | Hours       | CRN <sup>\$</sup> | Term 0        | Instructor         |          | Meeting Times   |           | c            | ampus    |                | Status                                      |               | Attribute |               |            | Linked Sectio | ns     | Add      | ×       |
| ounting       | Accounting                       | 550            | D45         | 3           | 2522              | Spri          | McGee, Rob         | ert (Pri | SMTWTFS - Type: | : Web Bas | sed Buil C   | ont      | 23 of 30       | seats remain.                               |               |           |               |            |               |        |          |         |
| ounting       | Accounting                       | 550            | D46         | 3           | 2564              | Spri          | McGee, Rob         | ert (Pri | SMTWTFS - Type: | : Web Bas | sed Buil C   | ont      | 30 of 30       | seats remain.                               |               |           |               |            |               |        | Add      |         |
| unting        | Accounting                       | 610            | 01          | 3           | 2515              | Spri          | McGee, Rob         | ert (Pri | SMTWTFS 06:00 P | M - 08:50 | OPM Type N   | lain     | 29 of 30       | seats remain.                               |               |           |               |            |               |        |          | 1       |
| unting        | Accounting                       | 610            | D1          | 3           | 2503              | Spri          | McGee, Rob         | ert (Pri | SMTWTFS - Type: | Web Bas   | sed Buil C   | ont      | 36 of 70       | seats remain.                               |               |           |               |            |               |        |          |         |
| ounting       | Accounting                       | 650            | D46         | 3           | 2572              | Spri          | McGee. Rob         | ert (Pri | SMTWTFS - Type: | : Web Bas | sed Buil C   | ont      | FUL<br>2 of    | L: 0 of 6 seats rem<br>2 waitlist seats rem | ain.<br>Iain. |           |               |            |               |        |          |         |
|               |                                  | 1 1            |             |             |                   |               |                    |          |                 |           |              |          |                |                                             |               |           |               |            |               |        |          |         |
| chedule       | Schedule (                       | )etails        | _           | _           |                   | _             |                    | _        |                 |           | Summar       | v        |                |                                             |               |           |               |            |               |        | Tui      | tion an |
| Schedule f    | or Spring Seme                   | ster 2022      |             |             |                   |               |                    |          |                 | 1         | Title        |          |                | Details                                     | Hours         | CRN       | Schedule Type | Status     |               | Action | _        |         |
| m             | unday                            | Monday         | Tu          | esday       | Wednes            | sday          | Thursday           | Frida    | y Saturday      | -         | Internationa | I Accour | nting          | ACCT 650, D46                               | 0             | 2572      | Online Course | Waitlisted | a) (          | None   |          | ¥       |
| m             |                                  |                |             |             |                   |               |                    |          |                 | •         |              |          |                |                                             |               |           |               |            |               |        |          |         |
| im            |                                  |                |             |             |                   |               |                    |          |                 | •         |              |          |                |                                             |               |           |               |            |               |        |          |         |
| m             |                                  |                |             |             |                   |               |                    |          |                 | ŀ         |              |          |                |                                             |               |           |               |            |               |        |          |         |
| m             |                                  |                |             |             |                   |               |                    |          |                 |           |              |          |                |                                             |               |           |               |            |               |        |          |         |
| isplay or hie | le additional regis              | stration info  | rmation usi | ng Ctrl + A | lt + V. Use C     | tri + Alt + C | C to reset all par | nels.    |                 | - 1       | Total Hours  | Register | ed: 0   Billin | g:0   CEU:0   Min:0                         | Max: 12       |           |               |            |               |        |          |         |
| nels 👻        |                                  |                |             |             |                   |               |                    | _        |                 | *         |              |          |                |                                             |               |           |               |            |               |        |          | Sul     |

Once you have received a notification to register for the waitlisted course, may you register for the course.

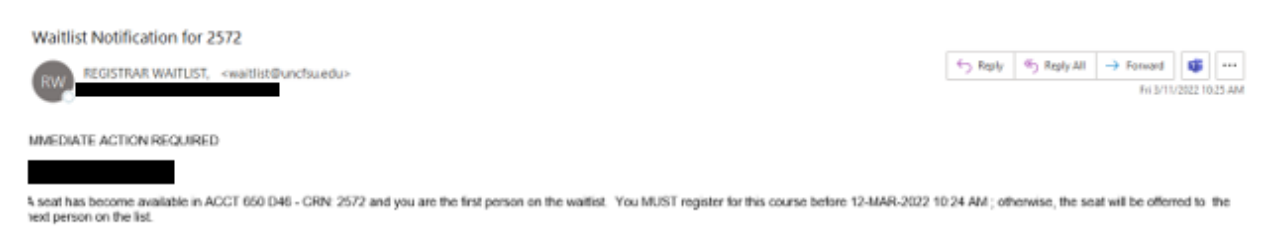

The Office of the Registrar (910) 672-1185 Login into Student Self-Service Banner, using your network credentials.

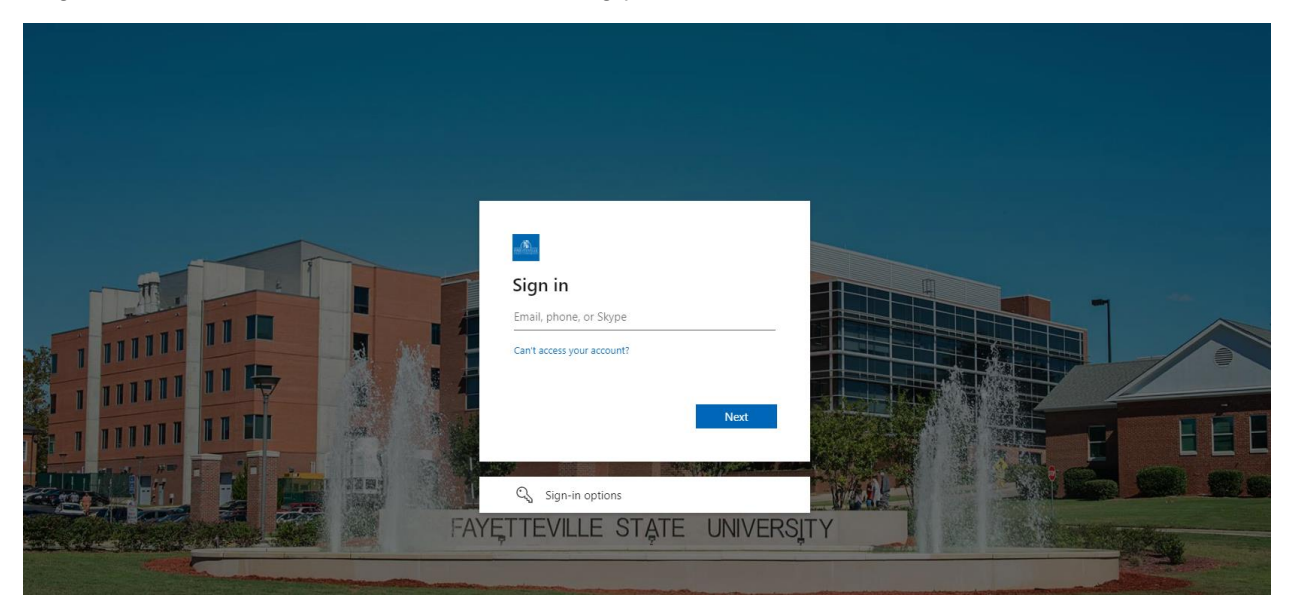

On the Student Services dashboard, under the Registrar module, select Student Profile.

| •• | Back to Dashboa | ard 🤘                                                                                                    | ŧ | • |
|----|-----------------|----------------------------------------------------------------------------------------------------|---|---|
|    | Back to Dashboa | ard       Student Services         Image: Student Services       Hello Mrs. LaShauna J. Breeden-Ware.         This is the entry page for Banner Student. From here, you can navigate to the following pages using the Banner menu on the header(Alt+M) depending on role at the institution. If you have any questions, please email the Office of The Registrar.         Registrar       • Student Profile         • Student Profile       • Wew Grades         • Unofficial Academic Transcript       • Request Official Academic Transcript         • Request Official Academic Transcript       • Request Official Academic Transcript         • Apply to Graduate       • Apply to Graduate | * | r |
|    |                 | <ul> <li>View Application to Graduate</li> <li>Financial Aid</li> <li>Financial Aid</li> <li>Student Accounts <ul> <li>Account Summary</li> <li>Account Detail For Term</li> <li>Tax Notification (1998-T)</li> <li>Account Information</li> <li>Statement and Payment History</li> <li>Payment and Deposit Processing</li> </ul> </li> </ul>                                                                                                    |   |   |

Scroll down and click on Registration and Planning.

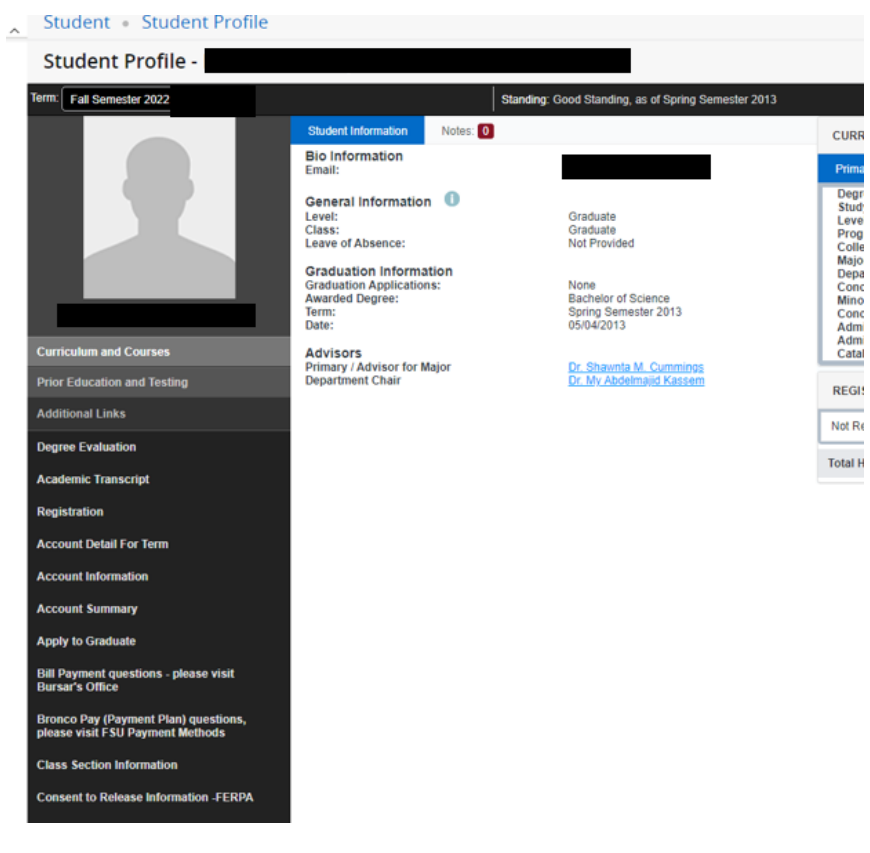

#### Select here.

| Financial Aid                                          |
|--------------------------------------------------------|
| Graduate Certificate Payment Center                    |
| Instructions on How to Withdraw for Terms<br>and Holds |
| Introduction to Online Learning Online<br>Education    |
| My Personal Information                                |
| NC Residency Determination Service-RDS                 |
| Non-enrolled students Past Due<br>Authorization Form   |
| Payment and Deposit Processing                         |
| Payroll Deduction Authorization Form                   |
| Registration and Planning                              |
| Request an Enrolment Verification                      |
| Request an Official Academic Transcript                |

Reverse Transfer (RT) Program

## Click on Register for Classes.

| Student • Registration                                                                                                    |                                                                                                    |
|----------------------------------------------------------------------------------------------------|----------------------------------------------------------------------------------------------------|
| Registration                                                                                                    |                                                                                                    |
| What would you like to do?                                                                                                 |                                                                                                    |
| Prepare for Registration<br>Vew registration status, update student term data, and complete pre-registration requirements. | Register for Classes<br>Search and register for your classes. You can also view and manage your schedule. |
| Browse Classes<br>Looking for classes? In this section you can browse classes you find interesting.                        | View Registration Information<br>View your past schedules and your ungraded classes.                      |
| Browse Course Catalog<br>Look up basic course information like subject, course and description.                            | Withdrawal Information<br>Withdrawal Information of a student.                                            |
|                                                                                                    |                                                                                                    |
|                                                                                                    |                                                                                                    |
|                                                                                                    |                                                                                                    |
|                                                                                                    |                                                                                                    |
|                                                                                                    |                                                                                                    |
|                                                                                                    |                                                                                                    |

Login in Self-Service Banner, click on Register for Classes.

| Student  | <u>Registration</u>                                                                                                    |   |                                                                                                    |  |
|----------|----------------------------------------------------------------------------------------------------|---|----------------------------------------------------------------------------------------------------|--|
| Registra | ition                                                                                                    |   |                                                                                                    |  |
| _        |                                                                                                    |   |                                                                                                    |  |
| What w   | ould you like to do?                                                                                                    |   |                                                                                                    |  |
| Ê        | Prepare for Registration<br>View registration status, update student term data, and complete pre-registration requirements. |   | Register for Classes<br>Search and register for your classes. You can also view and manage your schedule. |  |
|          | Browse Classes<br>Looking for classes? In this section you can browse classes you find interesting.                         |   | View Registration Information<br>View your past schedules and your ungraded classes.                      |  |
|          | Browse Course Catalog<br>Look up basic course information like subject, course and description.                             | + | Withdrawal Information<br>Withdrawal Information of a student.                                            |  |
|          |                                                                                                    |   |                                                                                                    |  |
|          |                                                                                                    |   |                                                                                                    |  |
|          |                                                                                                    |   |                                                                                                    |  |
|          |                                                                                                    |   |                                                                                                    |  |
|          |                                                                                                    |   |                                                                                                    |  |
|          |                                                                                                    |   |                                                                                                    |  |

Select a term, click on the drop down to view the terms listed.

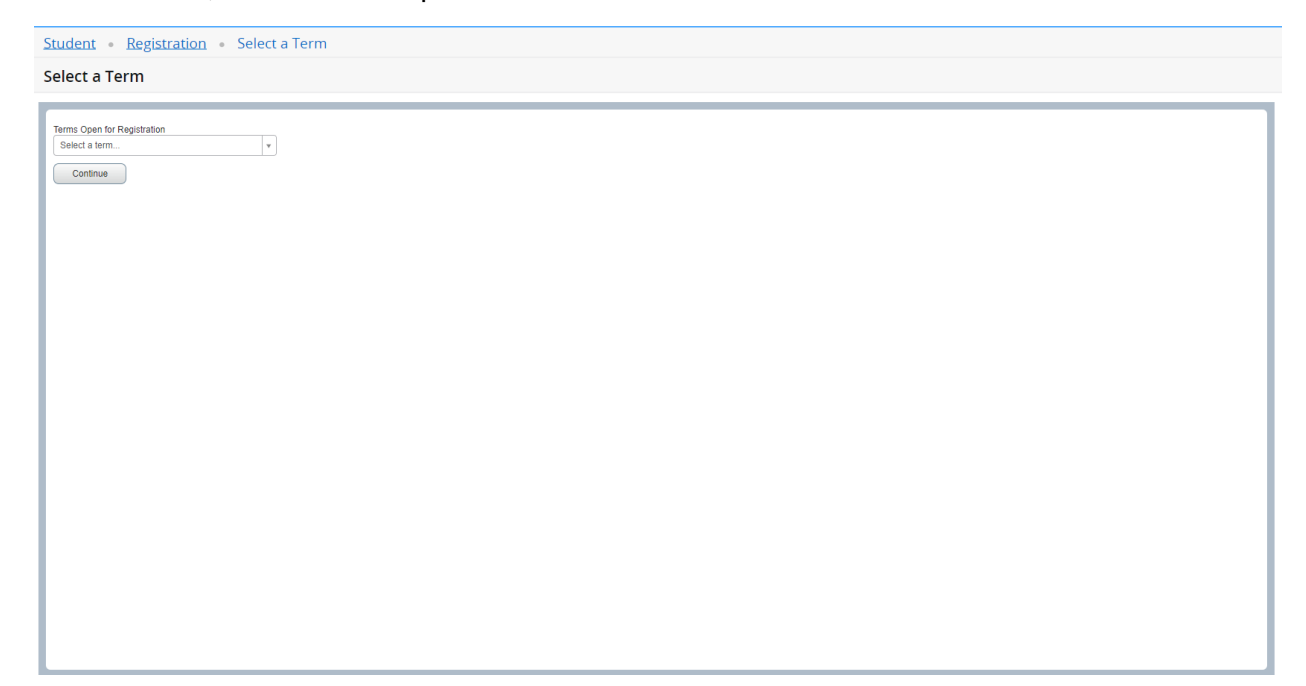

Under Find Classes, enter the subject of your choice.

| Student • Registration • Select a Term • Register for Classes                                                                                                    |
|----------------------------------------------------------------------------------------------------|
| Register for Classes                                                                                                    |
| Find Classes Enter CRNs Plans Schedule and Options                                                                                                    |
| Career Withdrawais<br>Withdrawai Credits Used : Not applicable at student's current level<br>Withdrawai Credits Remaining : Not applicable at student's current level |
| Enter Your Search Criteria 0<br>Term: Spring Semester 2022                                                                                                    |
| Subject                                                                                                    |
| Course Number                                                                                                    |
| Keyword                                                                                                    |
| Search Likat > Advanced Search                                                                                                    |
|                                                                                                    |
|                                                                                                    |
|                                                                                                    |
|                                                                                                    |
|                                                                                                    |
|                                                                                                    |
|                                                                                                    |
|                                                                                                    |
|                                                                                                    |

After you have selected a subject, click on search.

| Student Registration Select a Term Register for Classes                                                                                                    |       |
|----------------------------------------------------------------------------------------------------|-------|
| Register for Classes                                                                                                    |       |
| Find Classes Enter CRNs Plans Schedule and Options                                                                                                    |       |
| Career Withdrawals Withdrawal Credits Used : Not applicable at student's current level Withdrawal Credits Remaining : Not applicable at student's current level |       |
| Enter Your Search Criteria 0<br>Term: Spring Semester 2022                                                                                                    |       |
| Subject K Accounting                                                                                                    |       |
| Course Number                                                                                                    |       |
| Keyword                                                                                                    |       |
| Search Clear > Advanced Search                                                                                                    |       |
|                                                                                                    |       |
|                                                                                                    |       |
|                                                                                                    |       |
|                                                                                                    |       |
|                                                                                                    |       |
|                                                                                                    |       |
|                                                                                                    |       |
|                                                                                                    |       |
|                                                                                                    |       |
|                                                                                                    |       |
| Panels A                                                                                                    | uomit |

The search will generate all associated courses for the specific subject. Review courses to locate the course you would like to register for.

| arch Results — 25 Class<br>m: Spring Semester 2022 | es<br>Subject: Accour | nting   |         |       |       |        |                     |                                                    |        |                            |           | Sea             | rch Ágai |
|----------------------------------------------------|-----------------------|---------|---------|-------|-------|--------|---------------------|----------------------------------------------------|--------|----------------------------|-----------|-----------------|----------|
| itle \$                                            | Subject Descript      | CourseN | Section | Hours | CRN 0 | Term 0 | Instructor          | Meeting Times                                      | Campus | Status                     | Attribute | Linked Sections | Add      |
| inciples of Accounting<br>nline Course             | Accounting            | 550     | D45     | 3     | 2522  | Sprin  | McGee, Robert (Prim | SMTWTFS - Type: Web Based Buildin                  | Conti  | 23 of 30 seats remain.     |           |                 | Add      |
| inciples of Accounting<br>nline Course             | Accounting            | 550     | D46     | 3     | 2564  | Sprin  | McGee, Robert (Prim | SMTWTFS - Type: Web Based Buildin                  | Conti  | 30 of 30 seats remain.     |           |                 | Add      |
| anagerial Accounting<br>clure                      | Accounting            | 610     | 01      | 3     | 2515  | Sprin  | McGee, Robert (Prim | S M T W T F S 06:00 PM - 08:50 PM Type:            | Main   | 29 of 30 seats remain.     |           |                 |          |
| anagerial Accounting<br>nline Course               | Accounting            | 610     | D1      | 3     | 2503  | Sprin  | McGee, Robert (Prim | SMTWTFS - Type: Web Based Buildin                  | Conti  | 36 of 70 seats remain.     |           |                 |          |
| ternational Accounting<br>nline Course             | Accounting            | 650     | D46     | 3     | 2572  | Sprin  | McGee. Robert (Prim | $\fbox{[S M T W T F S]}$ - Type: Web Based Buildin | Conti  | FULL: 0 of 6 seats remain. |           |                 | Add      |
|                                                    |                       |         |         |       |       |        |                     |                                                    |        |                            |           |                 |          |

In summary panel, under the Action tab, select the drop down.

| udent • Regist                                    | tration •               | <u>Select</u> | a Terr     | m • R    | egiste | r for Cl | asses              |               |       |                           |             |                                                |                               |                        |                 |            |        |             |
|---------------------------------------------------|-------------------------|---------------|------------|----------|--------|----------|--------------------|---------------|-------|---------------------------|-------------|------------------------------------------------|-------------------------------|------------------------|-----------------|------------|--------|-------------|
| egister for Clas                                  | ses                     |               |            |          |        |          |                    |               |       |                           |             |                                                |                               |                        |                 |            |        |             |
| ind Classes Enter Cl                              | RNs Plans               | Sche          | dule and C | Options  |        |          |                    |               |       |                           |             |                                                |                               |                        |                 |            |        |             |
| search Results — 25 CI<br>erm: Spring Semester 20 | lasses<br>22 Subject: A | counting      |            |          |        |          |                    |               |       |                           |             |                                                |                               |                        |                 |            | s      | earch Again |
| Principles of Accounting<br>Online Course         | Accounting              | 550           | D45        | 3        | 2522   | Spri     | McGee. Robert (Pri | SMTWTFS       | s - 1 | ype: Web Based Bui        | Cont        | 23 of 30 seats                                 | s remain                      | n.                     |                 |            |        | •           |
| rinciples of Accounting<br>Inline Course          | Accounting              | 550           | D46        | 3        | 2564   | Spri     | McGee, Robert (Pri | SMTWTFS       | s - 1 | ype: Web Based Bui        | Cont        | 30 of 30 seats                                 | s remair                      | n.                     |                 |            |        |             |
| anagerial Accounting<br>acture                    | Accounting              | 610           | 01         | 3        | 2515   | Spri     | McGee. Robert (Pri | S M T W T F S | s 06  | 00 PM - 08:50 PM Ty       | Main        | 29 of 30 seats                                 | s remair                      | n.                     |                 |            |        |             |
| anagerial Accounting<br>nline Course              | Accounting              | 610           | D1         | 3        | 2503   | Spri     | McGee. Robert (Pri | S M T W T F S | s - 1 | ype: Web Based Bui        | Cont        | 36 of 70 seats                                 | s remair                      | n.                     |                 |            |        |             |
| ternational Accounting<br>nline Course            | Accounting              | 650           | D46        | 3        | 2572   | Spri     | McGee, Robert (Pri | SMTWTFS       | s • 1 | iype: Web Based Bui       | Cont        | 1 of 6 seats n<br>1 of 2 waitlist<br>V Open Se | emain.<br>seats re<br>ats Res | emain.<br>served for W | aitlisted Only. |            |        |             |
| H 4 Page 3 of                                     | 3 🕨 🕅   🔟               | ▼ Per Pi      | age        | _        | _      | _        |                    | •             | •     | ×                         | _           | _                                              | _                             | _                      |                 |            | F      | Records: 25 |
| chedule 🗄 Schedu                                  | ile Details             |               |            |          |        |          |                    |               |       | Summary                   |             |                                                |                               |                        | _               | _          |        | Tuition and |
| Schedule for Spring Se                            | mester 2022             | Tues          | dau        | Medneeda |        | hused as | Friday             | Cotuniou      | _     | Title                     |             | Details                                        | Hour                          | s CRN                  | Schedule Type   | Status     | Action |             |
| m                                                 | wonday                  | Tues          | uay        | weanesua | 1y 1   | nursuay  | Fludy              | Saturuay      | •     | International Accountir   | g i         | ACCT 650, D46                                  | 0                             | 2572                   | Online Course   | Waitlisted | None   | ¥           |
| m                                                 |                         |               |            |          |        |          |                    |               | •     |                           |             |                                                |                               |                        |                 |            |        |             |
| m                                                 |                         |               |            |          |        |          |                    |               | ·     |                           |             |                                                |                               |                        |                 |            |        |             |
| m                                                 |                         |               |            |          |        |          |                    |               | •     |                           |             |                                                |                               |                        |                 |            |        |             |
| m                                                 |                         |               |            |          |        |          |                    |               |       |                           |             |                                                |                               |                        |                 |            |        |             |
|                                                   |                         |               |            |          |        |          |                    |               |       |                           |             |                                                |                               |                        |                 |            |        |             |
| m                                                 |                         |               |            |          |        |          |                    |               | +     | Total Hours   Registered: | 0   Billing | g: 0   CEU: 0   Min: 0                         | Max: 1                        | 2                      |                 |            |        |             |

## In the drop down, click on Drop through web.

| gister f                                                | for clusse                                                             |                                                  |                 |            |                |      |            |                  |           |                      |                      |                                                |         |                              |                                                                                         |                          |                                |                       |                                                                                                    |              |
|---------------------------------------------------------|------------------------------------------------------------------------|--------------------------------------------------|-----------------|------------|----------------|------|------------|------------------|-----------|----------------------|----------------------|------------------------------------------------|---------|------------------------------|-----------------------------------------------------------------------------------------|--------------------------|--------------------------------|-----------------------|----------------------------------------------------------------------------------------------------|--------------|
| nd Classes                                              | Enter CRNs                                                             | s Plan                                           | s Sc            | hedule and | d Options      |      |            |                  |           |                      |                      |                                                |         |                              |                                                                                         |                          |                                |                       |                                                                                                    |              |
| earch Resu<br>erm: Spring S                             | ults — 25 Class<br>Semester 2022                                       | ses<br>Subject:                                  | Accounting      | 3          |                |      |            |                  |           |                      |                      |                                                |         |                              |                                                                                         |                          |                                |                       | Search Aga                                                                                                    | ain          |
| counting                                                | Accounting                                                             | 550                                              | D45             | 3          | 2522           | Spri | McGee, Rob | bert (Pri        | SMTW      | r FS-Ty              | <b>/pe:</b> Web      | Based B                                        | Ji Cont | 23 of 3                      | 0 seats remain.                                                                         |                          |                                |                       |                                                                                                    | 1            |
| counting                                                | Accounting                                                             | 550                                              | D46             | 3          | 2564           | Spri | McGee, Rob | bert (Pri        | SMTWT     | TFS-Ty               | pe: Wet              | Based B                                        | Ji Cont | 30 of 3                      | 0 seats remain.                                                                         |                          |                                |                       | Add                                                                                                    |              |
| ounting                                                 | Accounting                                                             | 610                                              | 01              | 3          | 2515           | Spri | McGee, Rob | bert (Pri        | S M T W 1 | T F S 06:0           | 00 PM - 0            | 8:50 PM 1                                      | V Main  | 29 of 3                      | 0 seats remain.                                                                         |                          |                                |                       |                                                                                                    |              |
| ounting                                                 | Accounting                                                             | 610                                              | D1              | 3          | 2503           | Sori | McGoo Bob  | and (Del         | CALT W/T  | TELO De              |                      |                                                |         | 36 of 7                      | 0 seats remain                                                                          |                          |                                |                       |                                                                                                    |              |
|                                                         |                                                                        |                                                  |                 |            |                | opn  | MCGEE, NOU | <u>uen</u> (FII  | 0 1 1 1   | F 5 - 19             | /pe: Wet             | Based B                                        | II Cont | 30 01 11                     |                                                                                         |                          |                                |                       |                                                                                                    |              |
| ounting;                                                | Accounting                                                             | 650                                              | D46             | 3          | 2572           | Spri | McGee, Rob | bert (Pri        | SMTWI     | TFS-Ty               | rpe: Wet<br>rpe: Wet | Based B                                        | Ji Cont | 1 of 6 s<br>1 of 2 w<br>V Op | eats remain.<br>vaitlist seats remain.<br>en Seats Reserved                             | f                        |                                |                       | Add                                                                                                    |              |
| counting                                                | Accounting                                                             | 650<br>▶ ₩   [                                   | D46             | 3<br>Page  | 2572           | Spri | McGee, Rob | bert (Pri        | SMTW      | TFS-Ty               | rpe: Wet             | Based B                                        | Ji Cont | 1 of 6 s<br>1 of 2 w<br>♥ Op | eats remain.<br>vaitlist seats remain.<br>en Seats Reserved                             | f                        |                                |                       | Add<br>Records: 2                                                                                                    | 5            |
| chedule                                                 | Accounting<br>age 3 of 3                                               | 650<br>▶ ₩   [<br>Details                        | D46             | 3<br>Page  | 2572           | Spri | McGee, Rob | <u>bert</u> (Pri | SMTW      | TES - Ty             | rpe: Wet             | Based B<br>Based B                             | JI Cont | 1 of 6 s<br>1 of 2 w         | eats remain.<br>vaitiist seats remain.<br>en Seats Reserved                             | f                        |                                |                       | Add<br>Records: 2                                                                                                    | 5            |
| counting                                                | Accounting<br>age 3 of 3                                               | 650  Fill (                                      | D46<br>10 ✔ Per | 3<br>Page  | 2572           | Spri | McGee, Rob | bert (Pri        |           | TFS - Ty             | rpe: Wet             | Based B<br>Based B                             | Ji Cont | 1 of 6 s<br>1 of 2 w<br>V Op | eats remain.<br>vatilist seats remain.<br>en Seats Reserved<br>Details                  | f<br>Hours CRN           | Schedule Type                  | Status                | Add<br>Records 2<br><u>Tuit</u><br>Action                                                                                                    | 5<br>tion ar |
| counting                                                | Accounting<br>age 3 of 3<br>IE Schedule (<br>for Spring Semen<br>unday | 650<br>► ►   [<br>Details<br>ster 2022<br>Monday | D46             | 3<br>Page  | 2572<br>Wednes | Spri | McGee, Rob | Frida            | S M T W 7 | TES - Ty<br>Saturday | rpe: Wet             | Based B<br>Based B                             | Ji Cont | 1 of 6 s<br>1 of 2 w<br>V Op | eets remain.<br>vallist seats remain.<br>en Seats Reserved<br>Details<br>ACCT 650, D46  | f<br>Hours CRN<br>0 2572 | Schedule Type<br>Online Course | Status<br>(Wattisted) | Let the second second s | ion ar       |
| chedule for Summ                                        | Accounting<br>age 3 of 3<br>IE Schedule I<br>for Spring Semenunday     | 650<br>► ►   [<br>Details<br>ster 2022<br>Monday | D46             | 3<br>Page  | 2572<br>Wednes | Spri | McGee, Rob | Pridag           | y         | FS - Ty<br>Saturday  | /pe: Wet             | Based B<br>Based B                             | ii Cont | 1 of 6 s<br>1 of 2 w<br>V Op | eats remain.<br>vaillist seats remain.<br>en Seats Reserved<br>Details<br>ACCT 650, D46 | f<br>Hours CRN<br>0 2572 | Schedule Type<br>Online Course | Status<br>Wattisted   | Crop through Web                                                                                                    | 15           |
| counting  Chedule  Chedule  Schedule  m  m              | Accounting<br>age 3 of 3                                               | 650<br>► H   [<br>Details<br>ster 2022<br>Monday | D46             | 3<br>Page  | 2572<br>Wednes | day  | McGee, Rob | Frida            | y         | TFS - Ty<br>Saturday | rpe: Wet             | Based B<br>Based B<br>E Sur<br>Title<br>Intern | Ji Cont | 1 of 6 s<br>1 of 2 w<br>V Op | eats remain.<br>vallist seats remain.<br>en Seats Reserved<br>Details<br>ACCT 650, D46  | f<br>Hours CRN<br>0 2572 | Schedule Type<br>Online Course | Status<br>(Waitisted) | Action<br>Crop through Web                                                                                                    | ion a        |
| chedule for<br>Schedule for<br>m<br>m<br>m              | Accounting<br>age 3 of 3<br>IE Schedule (<br>for Spring Semen<br>unday | 650<br>► ►   [<br>Details<br>ster 2022<br>Monday | D46             | 3<br>Page  | 2572<br>Wednes | day  | McGee. Rob | Friday           | y         | TES - Ty<br>Saturday | rpe: Wet             | Based B<br>Based B<br>E Sur<br>Title<br>Intern | JI Cont | 1 of 6 s<br>1 of 2 w<br>V Op | eats remain<br>mailist seats remain<br>en Seats Reserved<br>Details<br>ACCT 650, D46    | f<br>Hours CRN<br>0 2572 | Schedule Type<br>Online Course | Status<br>Wattisted   | Les Les Les Les Les Les Les Les Les Les                                                                                                    | tion ar      |
| counting<br>he dule<br>schedule for<br>m<br>m<br>m<br>m | Accounting<br>age 3 of 3<br>III Schedule II<br>undey                   | 650<br>► ►   [<br>Details<br>ster 2022<br>Monday | D46             | 3<br>Page  | 2572<br>Wednes | day  | McGee Rob  | Friday           | y         | TES - Ty             | rpe: Wet             | Based B<br>Based B                             | ii Cont | 1 of 6s<br>1 of 2 w<br>V Op  | eels temain.<br>validis seats remain<br>en Seats Reserved<br>Details<br>ACCT 650, D46   | f<br>Hours CRN<br>0 2572 | Schedule Type<br>Online Course | Status<br>(Wattobed   | Records 2<br>Ter<br>Action<br>Drop through Web                                                                                                    | tion a       |

Click submit and you are now removed from the waitlist.

| Student                    | Registr                         | ation            | Sele      | ct a Te    | erm •     | Regist | er for Clas | ses      |                 |        |        |                    |          |                                                                          |        |        | Save Succ     | essful  |       |          |                 |
|----------------------------|---------------------------------|------------------|-----------|------------|-----------|--------|-------------|----------|-----------------|--------|--------|--------------------|----------|--------------------------------------------------------------------------|--------|--------|---------------|---------|-------|----------|-----------------|
| Register                   | for Class                       | es               |           |            |           |        |             |          |                 |        |        |                    |          |                                                                          |        | _      |               |         |       |          |                 |
| Find Classes               | Enter CRM                       | ls Plai          | ns S      | chedule an | d Options |        |             |          |                 |        |        |                    |          |                                                                          |        |        |               |         |       |          |                 |
| Search Res<br>Term: Spring | ults — 25 Clas<br>Semester 2022 | sses<br>Subject: | Accountin | 9          |           |        |             |          |                 |        |        |                    |          |                                                                          |        |        |               |         |       | Search A | gain            |
| Accounting                 | Accounting                      | 550              | D45       | 3          | 2522      | Spri   | McGee, Rob  | ert (Pri | SMTWTFS - Type: | Web    | Base   | d Bui Cont         | 23       | of 30 seats remain.                                                      |        |        |               |         |       |          |                 |
| Accounting<br>se           | Accounting                      | 550              | D46       | 3          | 2564      | Spri   | McGee. Rob  | ert (Pri | SMTWTFS - Type: | Web    | Base   | d Bui Cont         | 30       | of 30 seats remain.                                                      |        |        |               |         |       | Add      |                 |
| Accounting                 | Accounting                      | 610              | 01        | 3          | 2515      | Spri   | McGee, Rob  | ert (Pri | SMTWTFS 06:00 F | M - 08 | 8:50 F | PM Ty Main         | 29       | of 30 seats remain.                                                      |        |        |               |         |       |          |                 |
| Accounting<br>se           | Accounting                      | 610              | D1        | 3          | 2503      | Spri   | McGee, Rob  | ert (Pri | SMTWTFS - Type  | Web    | Base   | d Bui Cont         | 36       | of 70 seats remain.                                                      |        |        |               |         |       | Add      |                 |
| Accounting<br>30           | Accounting                      | 650              | D46       | 3          | 2572      | Spri   | McGee, Rob  | ert (Pri | SMTWTFS - Type: | Web    | Base   | d Bui Cont         | 10       | of 6 seats remain.<br>of 2 waitlist seats remain.<br>Open Seats Reserved | f      |        |               |         |       |          |                 |
| ∢<br>INI ≪I Pa             | age 3 of 3                      | • •              | 10 🗸 Pe   | r Page     |           |        |             |          |                 |        |        |                    |          |                                                                          |        |        |               |         |       | Records  | 25 🗸            |
| 🛱 Schedule                 | II Schedule                     | Details          |           |            |           |        |             |          |                 |        | •      | Summary            |          |                                                                          |        |        |               |         |       | I        | uition and Fees |
| lass Schedule f            | for Spring Seme                 | ester 2022       |           |            | Mar da a  |        | Thursday    | Falds    | Catualas        |        | т      | ïtle               |          | Details                                                                  | Hou    | rs CRN | Schedule Type | Status  | Actio | n        | *               |
| 6am                        | unuay                           | monuay           |           | lesuay     | weune     | sudy   | Thursday    | FILLE    | iy Saturday     | •      | Int    | ternational Acc    | ounting  | ACCT 650, D46                                                            | 0      | 2572   | Online Course | Deleted | Non   | e        | ٣               |
| 7am                        |                                 |                  |           |            |           |        |             |          |                 |        | •      |                    |          |                                                                          |        |        |               |         |       |          |                 |
| 8am                        |                                 |                  |           |            |           |        |             |          |                 |        | •      |                    |          |                                                                          |        |        |               |         |       |          |                 |
| 9am                        |                                 |                  |           |            |           |        |             |          |                 |        | Þ      |                    |          |                                                                          |        |        |               |         |       |          |                 |
| 10am                       |                                 |                  |           |            |           |        |             |          |                 |        |        |                    |          |                                                                          |        |        |               |         |       |          |                 |
| 11am                       |                                 |                  |           |            |           |        |             |          |                 |        | т      | otal Hours   Regis | tered: ( | 0   Billing: 0   CEU: 0   Min: 0                                         | Max: 1 | 2      |               |         |       |          |                 |
| Panels •                   |                                 |                  |           |            |           |        |             |          |                 |        |        |                    |          |                                                                          |        |        |               |         |       |          | Submit          |

#### Go back to the dashboard by clicking on the home tab, then select Register for Classes.

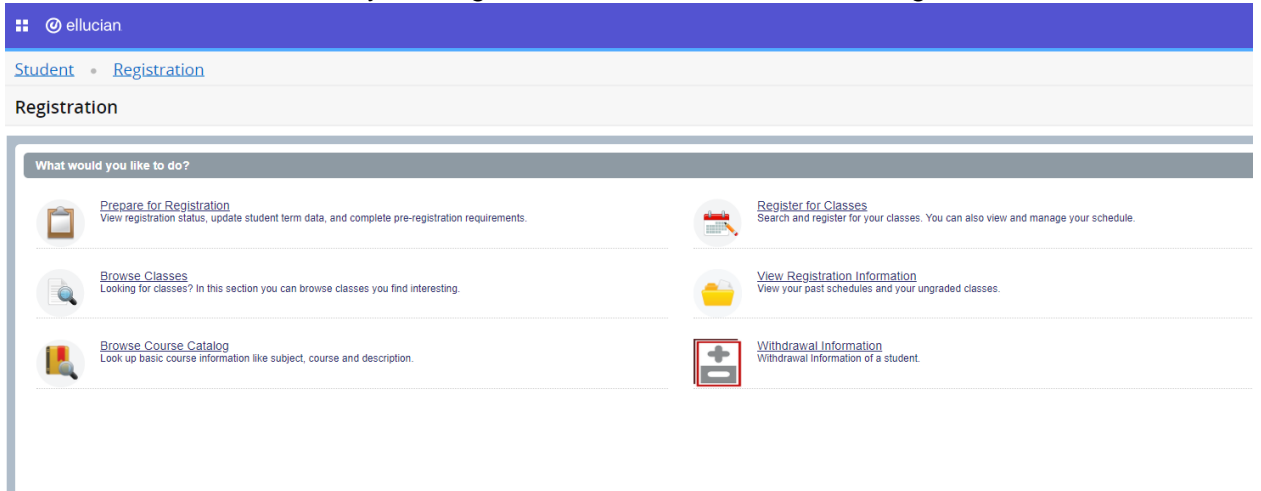

Select a term, click on the drop down to view the terms listed and click continue.

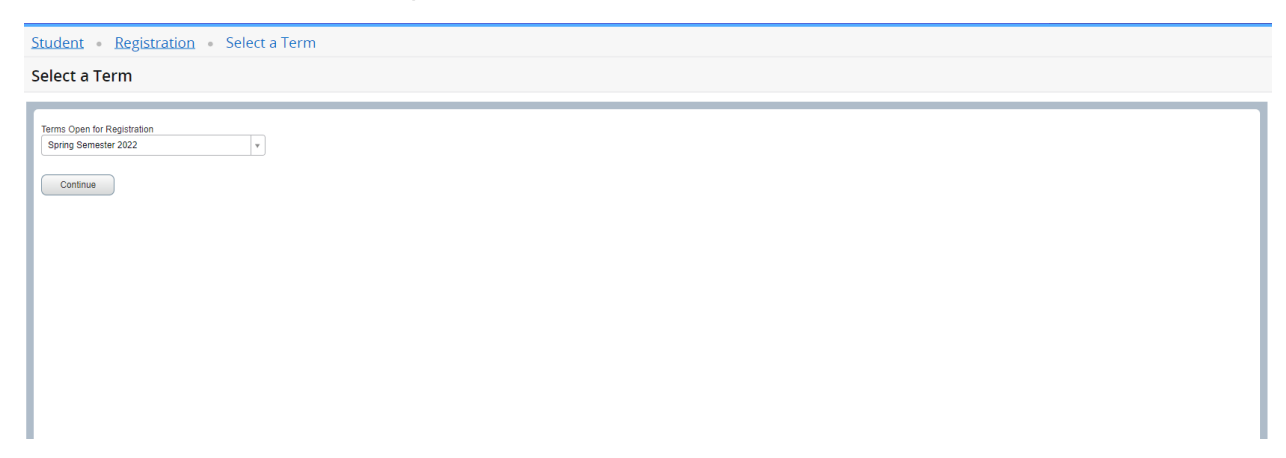

Under Find Classes, enter the subject of your choice.

| Student • Registration • Select a Term • Register for Classes                                                                                                   |        |
|----------------------------------------------------------------------------------------------------|--------|
| Register for Classes                                                                                                    |        |
| Find Classes Enter CRNs Plans Schedule and Options                                                                                                    |        |
| Career Withdrawals Withdrawal Credits Used : Not applicable at student's current level Withdrawal Credits Remaining : Not applicable at student's current level |        |
| Enter Your Search Criteria 🕕<br>Term: Spring Semester 2022                                                                                                    |        |
| Subject                                                                                                    |        |
| Couse Number                                                                                                    |        |
| Keyword                                                                                                    |        |
| Search Clear > Advanced Search                                                                                                    |        |
|                                                                                                    |        |
|                                                                                                    |        |
|                                                                                                    |        |
|                                                                                                    |        |
|                                                                                                    |        |
|                                                                                                    |        |
|                                                                                                    |        |
|                                                                                                    |        |
|                                                                                                    |        |
|                                                                                                    |        |
|                                                                                                    |        |
| Panels 🔺                                                                                                    | Submit |

After you have selected a subject, click on search.

| Student • Registration • Select a Term • Register for Classes                                                                                                   |        |
|----------------------------------------------------------------------------------------------------|--------|
| Register for Classes                                                                                                    |        |
| Find Classes Enter CRNs Plans Schedule and Options                                                                                                    |        |
| Career Withdrawals Withdrawal Credits Used : Not applicable at student's current level Withdrawal Credits Remaining : Not applicable at student's current level |        |
| Enter Your Search Criteria 🚯<br>Term: Spring Semester 2022                                                                                                    |        |
| Subject 🗶 Accounting                                                                                                    |        |
| Course Number                                                                                                    |        |
| Keyword                                                                                                    |        |
| Search Clear + Advanced Search                                                                                                    |        |
|                                                                                                    |        |
|                                                                                                    |        |
|                                                                                                    |        |
|                                                                                                    |        |
|                                                                                                    |        |
|                                                                                                    |        |
|                                                                                                    |        |
|                                                                                                    |        |
|                                                                                                    |        |
| Panels                                                                                                    | Submit |

The search will generate all associated courses for the specific subject. Review courses to locate the course you would like to register and add the course by selecting the add button.

| Calculation         Counting         Statu         Statu         Counting         Statu         Statu         Counting         Statu         Statu         Counting         Statu         Statu         Counting         Statu         Statu         Made         Counting         Statu         Statu         Counting         Statu         Statu         Counting         Statu         Statu         Statu         Made         Made         Made         Add         Made         Statu         Add         Made         Statu         Add         Add <th< th=""><th></th><th></th><th></th><th></th><th></th><th></th><th></th><th></th><th></th><th></th><th></th><th></th><th></th><th></th><th></th></th<>                                                                                                    |                                                 |                         |                             |             |       |                   |        |                    |                                       |        |                                    |           |                 |           |       |
|----------------------------------------------------------------------------------------------------|-------------------------------------------------|-------------------------|-----------------------------|-------------|-------|-------------------|--------|--------------------|---------------------------------------|--------|------------------------------------|-----------|-----------------|-----------|-------|
| Characterizes       State       State       Number State       State       Number State       State       Number State       State       Number State       Number State       Numbe                                                                                                    | Classes Enter CRI                               | Ns Plans                | Schedu                      | le and Opti | ons   |                   |        |                    |                                       |        |                                    |           |                 |           |       |
| Subject Destry               Subject Destry                                                                                                    | rch Results — 25 Cla<br>n: Spring Semester 2023 | sses<br>2 Subject: Acco | ounting                     |             |       |                   |        |                    |                                       |        |                                    |           |                 | Search Ag | ain   |
| Naccounting         Soo         D45         3         2522         Spri.         McGee_Robert (Pm.         Suff (Tripe: Web Based Buil Cont.         2 3 of 3 seets         Counting         Soo         D45         3         2522         Spri.         McGee_Robert (Pm.         Suff (Tripe: Web Based Buil Cont.         2 3 of 3 seets         Soo of 3 seets         Counting         Soo         D45         3         2522         Spri.         McGee_Robert (Pm.         Suff (Tripe: Web Based Buil Cont         2 3 of 3 seets         Soo of 3 seets         Counting         Counting <th< td=""><td>le 0</td><td>Subject Desčrip</td><td>Coursê N</td><td>Section</td><td>Hours</td><td>CRN <sup>\$</sup></td><td>Term 0</td><td>Instructor</td><td>Meeting Times</td><td>Campus</td><td>Status</td><td>Attribute</td><td>Linked Sections</td><td>Add</td><td>×</td></th<>                                                                                                    | le 0                                            | Subject Desčrip         | Coursê N                    | Section     | Hours | CRN <sup>\$</sup> | Term 0 | Instructor         | Meeting Times                         | Campus | Status                             | Attribute | Linked Sections | Add       | ×     |
| Implement Accounting         Soo         Def         3         256         Spin         McGee Robert (Pm.         Implement Price         Spin (Pm)         Spin (Pm)         Implement Price         Spin (Pm)         Spin (Pm) <t< td=""><td>nciples of Accounting<br/>ine Course</td><td>Accounting</td><td>550</td><td>D45</td><td>3</td><td>2522</td><td>Spri</td><td>McGee, Robert (Pri</td><td>SMTWTFS - Type: Web Based Buil</td><td>Cont</td><td>23 of 30 seats</td><td></td><td></td><td></td><td></td></t<>                                                                                                    | nciples of Accounting<br>ine Course             | Accounting              | 550                         | D45         | 3     | 2522              | Spri   | McGee, Robert (Pri | SMTWTFS - Type: Web Based Buil        | Cont   | 23 of 30 seats                     |           |                 |           |       |
| partial Accounting         610         01         3         2515         Spill.         McGee. Robert (Pm.         Sim T withing 10 000 PM 104 00 50 PM Tyr Main         29 of 3 seats.         29 of 3 seats.         Constraints         29 of 3 seats.         29 of 3 seats.         29 of 3 seats.         Constraints         29 of 3 seats.         29 of 3 seats.         29 of 3 seats.         Constraints         29 of 3 seats.         29 of 3 seats.         20 of 3 seats.         20 of 3 seats. <th< td=""><td>ciples of Accounting<br/>ne Course</td><td>Accounting</td><td>550</td><td>D46</td><td>3</td><td>2564</td><td>Spri</td><td>McGee, Robert (Pri</td><td>SMTWTFS - Type: Web Based Buil</td><td>Cont</td><td>30 of 30 seats</td><td></td><td></td><td>Add</td><td></td></th<> | ciples of Accounting<br>ne Course               | Accounting              | 550                         | D46         | 3     | 2564              | Spri   | McGee, Robert (Pri | SMTWTFS - Type: Web Based Buil        | Cont   | 30 of 30 seats                     |           |                 | Add       |       |
| Image: Accounting         610         D1         3         2503         Spril.         McGee.Robert (Ph         Image: Minimum Accounting         5 of 70 seats.         5 of 70 seats.         6 of 70 seats.         6 of 70 se                                                                                                    | agerial Accounting<br>ure                       | Accounting              | 610                         | 01          | 3     | 2515              | Spri   | McGee. Robert (Pri | S M T W T F S 06:00 PM - 08:50 PM Typ | Main   | 29 of 30 seats                     |           |                 |           |       |
| Matching         Accounting         650         D46         3         2572         Sprit.         McGee_Robert (Prit.         Image: Training - Type: Web Based Built         Contr.         1 of 6 seats re<br>of 2 weblist         1 of 6 seats re<br>of 2 weblist         1 of 6 seats re<br>of 2 weblist         1 of 6 seats re<br>of 2 weblist         Adds                                                                                                    | ag <u>erial Accounting</u><br>ne Course         | Accounting              | 610                         | D1          | 3     | 2503              | Spri   | McGee. Robert (Pri | SMTWTFS - Type: Web Based Buil        | Cont   | 36 of 70 seats                     |           |                 | Add       |       |
| 4 Page 3 of 3 ▶ ≥   10 v Per Page Records :                                                                                                    | ational Accounting                              | Accounting              | 650                         | D46         | 3     | 2572              | Spri   | McGee, Robert (Pri | SMTWTFS - Type: Web Based Buil        | Cont   | 1 of 6 seats re<br>2 of 2 waitlist |           |                 | Add       |       |
|                                                                                                    | ne Course                                       |                         |                             |             |       |                   |        |                    |                                       |        |                                    |           |                 |           |       |
|                                                                                                    | Page 3 of 3                                     |                         | Per Pag                     | 0           |       |                   |        |                    |                                       |        |                                    |           |                 | Record    | is: 2 |
|                                                                                                    | ▲ Page 3 of 3                                   | ▶ > >   10 •            | <ul> <li>Per Pag</li> </ul> | 9           |       |                   |        |                    |                                       |        |                                    |           |                 | Record    | ls: 2 |
|                                                                                                    | Page 3 of 3                                     | k ▶ ⊭   <u>10 ×</u>     | Per Pag                     | 9           |       |                   |        |                    |                                       |        |                                    |           |                 | Record    | ls: 1 |
|                                                                                                    | Page 3 of 3                                     | ▶ ▶   10 •              | Per Pag                     | 0           |       |                   |        |                    |                                       |        |                                    |           |                 | Record    | ls: 1 |
|                                                                                                    |                                                 | ▶ ▶   10 •              | <ul> <li>Per Pag</li> </ul> | 0           |       |                   |        |                    |                                       |        |                                    |           |                 | Record    | is: 2 |
|                                                                                                    | e Course Page 3 of 3                            | I ▶ ₩   10 •            | Per Pag                     | e           |       |                   |        |                    |                                       |        |                                    |           |                 | Record    | is: i |
|                                                                                                    | e Course<br>◀ Page 3 of 3                       | a ► ₩   10 ~            | Per Pag                     | e           |       |                   |        |                    |                                       |        |                                    |           |                 | Record    | ds: : |
|                                                                                                    | 4 Page 3 of 3                                   | ► ₩   10 ~              | Per Pag                     | 8           |       |                   |        |                    |                                       |        |                                    |           |                 | Record    | ds: : |
|                                                                                                    | e Course<br>◀ Page 3 of 3                       | • ► ₩   10 v            | Per Pag                     | 8           |       |                   |        |                    |                                       |        |                                    |           |                 | Record    | is: : |
|                                                                                                    | e Course<br>◀ Page 3 of 3                       | • ► ₩   10 v            | Per Pag                     | 0           |       |                   |        |                    |                                       |        |                                    |           |                 | Record    | ds:   |

After you have selected add, in the summary panel at the bottom right corner, click on submit. You are not registered for the course until you have selected submit.

| nd Classes Enter CR                                | Ns Plans                | Schedu   | le and Opti | ions      |                   |        |                    |               |                          |        |                            |            |           |               |         |                 |              |           |
|----------------------------------------------------|-------------------------|----------|-------------|-----------|-------------------|--------|--------------------|---------------|--------------------------|--------|----------------------------|------------|-----------|---------------|---------|-----------------|--------------|-----------|
| earch Results — 25 Cla<br>arm: Spring Semester 202 | asses<br>2 Subject: Acc | ounting  |             |           |                   |        |                    |               |                          |        |                            |            |           |               |         | (               | Search Ag    | jain      |
| Title 0                                            | Subject Desčrip         | Coursê N | Section     | Hours     | CRN <sup>\$</sup> | Term 0 | Instructor         | Meeting Times |                          | Campus | Status                     |            | Attribute |               |         | Linked Sections | Add          | \$.       |
| rinciples of Accounting<br>Inline Course           | Accounting              | 550      | D45         | 3         | 2522              | Spri   | McGee, Robert (Pri | SMTWTF        | - Type: Web Based Buil   | Cont   | 23 of 30 se                | ats        |           |               |         |                 | Add          |           |
| rinciples of Accounting<br>Inline Course           | Accounting              | 550      | D46         | 3         | 2564              | Spri   | McGee, Robert (Pri | SMTWTFS       | - Type: Web Based Buil   | Cont   | 30 of 30 se                | ats        |           |               |         |                 | Add          | )         |
| lanagerial Accounting<br>ecture                    | Accounting              | 610      | 01          | 3         | 2515              | Spri   | McGee, Robert (Pri | SMTWTF:       | 06:00 PM - 08:50 PM Typ  | Main   | 29 of 30 se                | ats        |           |               |         |                 |              |           |
| fanagerial Accounting<br>Inline Course             | Accounting              | 610      | D1          | 3         | 2503              | Spri   | McGee, Robert (Pri | SMTWTF        | - Type: Web Based Buil   | Cont   | 36 of 70 se                | ats        |           |               |         |                 | Add          |           |
| iternational Accounting<br>Inline Course           | Accounting              | 650      | D46         | 3         | 2572              | Spri   | McGee. Robert (Pri | SMTWTFS       | - Type: Web Based Buil   | Cont   | 1 of 6 seat<br>2 of 2 wait | s re<br>st |           |               |         |                 | Add          |           |
| H 4 Page 3 of                                      | 3 🕨 🗏 🚺 10 -            | Per Page | e           |           |                   |        |                    |               |                          |        |                            |            |           |               |         |                 | Recor        | ds: 25    |
|                                                    |                         |          |             |           |                   |        |                    |               | •                        |        |                            |            |           |               |         |                 |              |           |
| chedule II Schedu                                  | le Details              |          |             |           |                   |        |                    |               | E Summary                | _      | _                          |            | _         | _             | _       |                 | h            | lition an |
| Schedule for Spring Ser                            | nester 2022             |          |             |           |                   |        |                    |               | Title                    | Det    | ails                       | Hours      | CRN       | Schedule Type | Status  | Action          |              |           |
| m                                                  | Monday                  | Tuesda   | iy v        | veanesaay | r Inu             | rsday  | Friday             | Saturday      | International Accounting | ACC    | T 650, D46                 | 3          | 2572      | Online Course | Pending | **Web           | Registered** | ¥         |
|                                                    |                         |          |             |           |                   |        |                    |               | -                        |        |                            |            |           |               |         |                 |              |           |
| n                                                  |                         |          |             |           |                   |        |                    |               | •                        |        |                            |            |           |               |         |                 |              |           |
| n<br>                                              |                         |          |             |           |                   |        |                    |               | •                        |        |                            |            |           |               |         |                 |              |           |
| m<br>m<br>m                                        |                         |          |             |           |                   |        |                    |               |                          |        |                            |            |           |               |         |                 |              |           |
| n<br>n<br>n                                        |                         |          |             |           |                   |        | _                  |               |                          |        |                            |            |           |               |         |                 |              |           |

You have now successfully registered for the course.

| udent • Regist                                        | ration • S               | Select a     | Term           | • Re       | gister f          | or Clas      | ises               |               |                          |        |                                |           | Save Suce     | cessful    |                 |        |               |
|-------------------------------------------------------|--------------------------|--------------|----------------|------------|-------------------|--------------|--------------------|---------------|--------------------------|--------|--------------------------------|-----------|---------------|------------|-----------------|--------|---------------|
| gister for Clas                                       | ses                      |              |                |            |                   |              |                    |               |                          |        |                                |           |               |            |                 |        |               |
| nd Classes Enter CF                                   | Ns Plans                 | Schedul      | le and Opti    | ions       |                   |              |                    |               |                          |        |                                |           |               |            |                 |        |               |
| earch Results — 25 Cla<br>erm: Spring Semester 202    | asses<br>2 Subject: Acci | ounting      |                |            |                   |              |                    |               |                          |        |                                |           |               |            |                 | Search | Again         |
| Title 0                                               | Subject Desčrip          | Coursê N     | Section        | Hours      | CRN <sup>\$</sup> | Term 0       | Instructor         | Meeting Times |                          | Campus | Status                         | Attrit    | ute           |            | Linked Sections | Add    | ☆.            |
| rinciples of Accounting<br>Inline Course              | Accounting               | 550          | D45            | 3          | 2522              | Spri         | McGee, Robert (Pri | SMTWTFS       | - Type: Web Based Buil   | Cont   | 23 of 30 sea                   | s         |               |            |                 |        |               |
| Principles of Accounting<br>Online Course             | Accounting               | 550          | D46            | 3          | 2564              | Spri         | McGee, Robert (Pri | SMTWTFS       | - Type: Web Based Buil   | Cont   | 30 of 30 sea                   | s         |               |            |                 | Add    |               |
| Managerial Accounting<br>Lecture                      | Accounting               | 610          | 01             | 3          | 2515              | Spri         | McGee, Robert (Pri | SMTWTFS       | 06:00 PM - 08:50 PM Typ  | Main   | 29 of 30 sea                   | s         |               |            |                 |        |               |
| Managerial Accounting<br>Online Course                | Accounting               | 610          | D1             | 3          | 2503              | Spri         | McGee, Robert (Pri | SMTWTFS       | - Type: Web Based Buil   | Cont   | 36 of 70 sea                   | s         |               |            |                 |        |               |
| nternational Accounting<br>Online Course              | Accounting               | 650          | D46            | 3          | 2572              | Spri         | McGee, Robert (Pri | SMTWTFS       | - Type: Web Based Buil   | Cont   | 1 of 6 seats<br>2 of 2 waitlis | e         |               |            |                 |        |               |
| H 4 Page 3 of                                         | 3 🕨 🖂 🚺 10 🔻             | Per Page     | 9              |            |                   |              |                    |               |                          |        |                                |           |               |            |                 | Rec    | ords: 25      |
|                                                       |                          |              |                |            |                   |              |                    |               |                          |        |                                |           |               |            |                 |        |               |
| Schedule I Schedu                                     | le Details               |              |                |            |                   |              |                    |               | E Summary                |        |                                |           |               |            |                 |        | Tuition and I |
| s Schedule for Spring Ser                             | nester 2022              |              |                |            |                   |              |                    |               | Title                    | Deta   | ails                           | Hours CRI | Schedule Type | Status     | Act             | ion    |               |
| Sunday                                                | Monday                   | Tuesda       | y V            | Vednesday  | Thu               | rsday        | Friday             | Saturday      |                          |        |                                |           |               |            |                 |        |               |
| am                                                    |                          |              |                |            |                   |              |                    | <b>^</b>      | International Accounting | ACC    | T 650, D46                     | 2572      | Online Course | Registered | No              | me     | Ψ             |
| am                                                    |                          |              |                |            |                   |              |                    | <b>^</b>      | International Accounting | ACC    | T 650, D46                     | 2572      | Online Course | Registered | No              | ne     | <b>v</b>      |
| am<br>am                                              |                          |              |                |            |                   |              |                    |               | International Accounting | ACC    | T 650, D46                     | 2572      | Online Course | Registered | No              | ne     | Ţ             |
| am<br>am<br>am                                        |                          |              |                |            |                   |              |                    |               | International Accounting | ACC    | T 650, D46                     | 2572      | Online Course | Registered | No              | ne     | T             |
| am am am am am am am am am am am am am a              |                          |              |                |            |                   |              |                    |               | International Accounting | ACC    | T 650, D46                     | 2572      | Online Course | Registered | No              | ne     | ¥             |
| am<br>am<br>am<br>am<br>Display or hide additional re | egistration informat     | ion using Ct | trl + Alt + V. | Use Ctrl + | Alt + C to re     | iset all pan | (X)<br>els         |               | International Accounting | ACC    | T 650, D46                     | 2572      | Online Course | Registered | No              | me     | •             |